## Enviar Libro de Remuneraciones a DT

Este manual muestra los pasos para enviar el libro de remuneraciones electrónico en la Dirección del Trabajo, este libro se debe generar en el software de remuneraciones de Rjc

1.- Ingresar con RUT y clave única

| 0         1         1         0         0         0         0         0         0         0         0         0         0         0         0         0         0         0         0         0         0         0         0         0         0         0         0         0         0         0         0         0         0         0         0         0         0         0         0         0         0         0         0         0         0         0         0         0         0         0         0         0         0         0         0         0         0         0         0         0         0         0         0         0         0         0         0         0         0         0         0         0         0         0         0         0         0         0         0         0         0         0         0         0         0         0         0         0         0         0         0         0         0         0         0         0         0         0         0         0         0         0         0         0         0         0         0 | )   0   0   0   0   0   16   16   16   16                                                                                                    |
|----------------------------------------------------------------------------------------------------|----------------------------------------------------------------------------------------------------|
| ← → C 🔒 midt.dirtrab.cl/welcome                                                                                                    | 🖈 🐴 Actualizar 🔋                                                                                                    |
| Realiza trámites digitales multiplataforma, ahorra<br>tiempo y sáltate la fila                                                                                                    | Bienvenido! Tus trámites laborales más importantes a través de la página web de la DT         La Dirección del Trabajo pone a tu disposición los trámites laborales mediante el uso de Clave Única.         Más información sobre la Clave Única |
|                                                                                                    | စ် Iniciar sesión                                                                                                    |
|                                                                                                    | Manual de Usuario                                                                                                    |
|                                                                                                    |                                                                                                    |

2.- Seleccionar opcion Empleador

| 0         1         1         0         0         0         0         0         0         0         0         0         0         0         0         0         0         0         0         0         0         0         0         0         0         0         0         0         0         0         0         0         0         0         0         0         0         0         0         0         0         0         0         0         0         0         0         0         0         0         0         0         0         0         0         0         0         0         0         0         0         0         0         0         0         0         0         0         0         0         0         0         0         0         0         0         0         0         0         0         0         0         0         0         0         0         0         0         0         0         0         0         0         0         0         0         0         0         0         0         0         0         0         0         0         0         0 | ⊗   ©   ⊗   ⊗   ⊗   %   %   %   %   %   %   × + − ∞ ×                                                                                                    |
|----------------------------------------------------------------------------------------------------|----------------------------------------------------------------------------------------------------|
| $\leftrightarrow$ $\rightarrow$ C ( midt.dirtrab.cl/roles                                                                                                    | 🖽 🕶 🗟 🏠 Actualizar 🔋                                                                                                    |
| Realiza trámites digitales multiplataforma, ahorra tiempo y sáltate la fila                                                                                                    | Actualizar : Actualizar : Act |
|                                                                                                    |                                                                                                    |

3.- Seleccionar Libro de remuneraciones

| PERFIL EMPLEADOR PERSONA JURÍDICA: RJC SOFTWARE LIMITADA                                                                                                    |                                                                                                    |  |  |
|----------------------------------------------------------------------------------------------------|----------------------------------------------------------------------------------------------------|--|--|
| Pactos de Reducción Temporal de la Jornada de Trabajo ("Ley de Protección del Empleo")       Pactos de Trabajo a Distancia o Teletrabajo         Ingrese Aquí       Registre Aquí         Operative Service       Operative Service         Operative Service       Operative Service         Vertos de Trabajo a Distancia o Teletrabajo       Distancia o Teletrabajo         Operative Service       Registre Aquí         Operative Service       Operative Service         Operative Service       Operative Service         Operative Service       Operative Service         Operative Service       Operative Service | Trámites y serviciosImage: ServiciosImage: S |  |  |
| Libro de Remuneraciones Electrónico NUEVO                                                                                                    |                                                                                                    |  |  |

4.- En el mes que va a Declarar se debe presionar el botón lápiz

| M | i 团                    |                                        |            |
|---|------------------------|----------------------------------------|------------|
|   | PERFIL EN              | IPLEADOR PERSONA JURÍDICA: RJC SOFTWAR | E LIMITADA |
|   |                        |                                        |            |
|   | LIBRO DE REMUNERACIONE | S ELECTRÓNICO                          |            |
|   | ± ≔ ≯ B                | Аño:                                   | 2021       |
|   | Mes                    | Declaración                            |            |
|   | Marzo                  | Sin Declarar                           |            |
|   | Febrero                | Sin Declarar                           | 1          |

5.- En la pantalla se debe seleccionar el archivo csv que se genero con el software de remuneraciones de Rjc Software, antes de envia la declaración se recomienda revisar el libro de remuneraciones electronico y compararlo con el libro a 2 lineas

Se recomienda revisar al menos las siguientes columnas

- Sueldo
- Fecha Contrato
- Total Haberes
- Total Descuentos
- Total Liquido
- Total Indemnizacion

## DECLARACIÓN LIBRO DE REMUNERACIONES ELECTRÓNICO

| Mes: Febrero |  |
|--------------|--|
| Año: 2021    |  |

|                             |  | $\frown$       |  |  |
|-----------------------------|--|----------------|--|--|
| Enviar declaración          |  | Elegir Archivo |  |  |
| Detalle                     |  | Acciones       |  |  |
|                             |  |                |  |  |
| No se registra información. |  |                |  |  |
| < Volver                    |  |                |  |  |

6.- Una vez que selecciono el archivo con el libro de remuneraciones electrónico, se debe presionar el botón Enviar, y esperar que termine el proceso de carga y validación del portal. Al finalizar el proceso se muestra mensaje de declaración cargada exitosamente

| PERFIL EMPLEADOR PERSONA JURÍDICA: RJC SOFTWARE LIMITADA                                                                    |                                         |          |                |
|----------------------------------------------------------------------------------------------------|-----------------------------------------|----------|----------------|
| Mes: Marzo<br>Año: 2021                                                                                                    |                                         |          |                |
| Enviar declaración                                                                                                    | Rjc_Software_Limitada_20 Elegir Archivo |          | Elegir Archivo |
| Su declaración fue cargada exitosamente.                                                                                    |                                         |          |                |
| Detalle                                                                                                    |                                         | Acciones |                |
| Estado: <b>Declaración en Proceso</b><br>ID: 1584<br>Fecha y hora de carga: 14/04/2021 14:09<br>Trabajadores informados: 16 | ×                                       |          |                |